# 在FindIT網路探測上管理通知

## 目標

FindIT Network Probe在網路中發生事件時生成通知。它可能以電子郵件或FindIT Probe主視 窗右下角的彈出視窗的形式出現。通知採用彩色編碼,便於使用。

- 綠色表示輕微事件。
- 橙色表示重大事件。
- •紅色表示「嚴重」事件。

通知中心在FindIT Network Probe視窗的右上角以鈴形圖示表示。它上面可能有數字,表示未 確認通知的總數。數字的顏色表示上面列舉的事件的性質。記錄所有通知以供將來複查。還可 以自定義通知以僅顯示您的首選項的日誌。

本文旨在展示如何管理FindIT網路探測功能上的通知。另外還假設您已在FindIT網路探測的「 管理」(Administration)>「電子郵件設定」(Email Settings)區域配置了電子郵件設定。

## 管理通知

### 訪問通知中心

步驟1.登入到FindIT網路探測。

步驟2.在「FindIT網路探測」視窗的「標題」工具欄上,按一下「通知中心」圖示。

附註:在本示例中,有18個未確認的通知。圖示的顏色表示最高突發事件為重大事件。

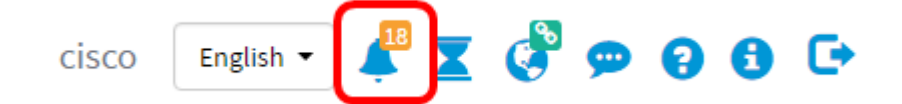

### 按嚴重性過濾通知

步驟1.按一下數字以僅顯示該性質的日誌。

**附註:**在本例中,有12個次要事件、6個主要事件和0個嚴重事件。按一下12時,它將僅顯示 次要事件。當您按一下6時,它將只顯示「主要」事件;當您按一下0時,它將只顯示「嚴重 」事件。這些數字將根據每個嚴重性的通知數量而變化。

| Event Log                                                                                                    | ≡ ≅ ¢ ⊗   |
|----------------------------------------------------------------------------------------------------|-----------|
| Unacknowledged: $12 \land 6 \land 0$                                                                                  |           |
| > Filter                                                                                                    |           |
|                                                                                                    | C ACK All |
| Time & Date: 2016-10-24 19:58:08.956<br>Device: switche6fa9f_MAC Address: 40:A6:E8:E6:FA:9F<br>Device discovered      | O ACK     |
| Time & Date: 2016-10-24 14:30:33.407<br>Device: wap0c0d40 MAC Address: 80:E8:6F:0C:0D:40<br>Credential(SNMP) required | - ACK     |
| Time & Date: 2016-10-24 14:30:33.404<br>Device: WAP150 MAC Address: 80:E8:6F:0A:5D:EE<br>Credential(SNMP) required    | - ACK     |
| Time & Date: 2016-10-24 14:30:32.471<br>Device: RV130W_MAC Address: 3C:CE:73:8F:15:9A<br>Credential(SNMP) required    | - ACK     |
| Time & Date: 2016-10-24 14:30:30 871                                                                                  | O ACK     |

## 按日期篩選通知

步驟1。(可選)點選過濾器箭頭指定範圍、嚴重性級別、事件型別和裝置。您還可以選擇包括以前確認的事件,方法是在通過通知中心檢視日誌時選中任何ACK覈取方塊,或選中ACK All覈取方塊。

| Event Log                                                                                                    | ≡ ¤ ¢ ⊗ |
|----------------------------------------------------------------------------------------------------|---------|
| Unacknowledged:                                                                                                    |         |
| > Filter                                                                                                    | ACK AII |
| Time & Date: 2016-10-24 19:58:08.956<br>Device: switche6fa9f_MAC Address: 40:A6:E8:E6:FA:9F<br>Device discovered      | □ ACK   |
| Time & Date: 2016-10-24 14:30:33.407<br>Device: wap0c0d40_MAC Address: 80:E8:6F:0C:0D:40<br>Credential(SNMP) required | C ACK   |
| Time & Date: 2016-10-24 14:30:33.404<br>Device: WAP150 MAC Address: 80:E8:6F:0A:5D:EE<br>Credential(SNMP) required    | - ACK   |
| Time & Date: 2016-10-24 14:30:32.471<br>Device: RV130W_MAC Address: 3C:CE:73:8F:15:9A<br>Credential(SNMP) required    | o ack   |
| Time & Date: 2016-10-24 14:30:30 871                                                                                  | O ACK   |

步驟2.(可選)要篩選日期,請按一下日曆圖示並從「顯示事件自」區域選擇開始日期。在本 示例中,開始日期為1916年1月1日。或者,也可以使用YYYY/MM/DD格式手動輸入日期,然 後按一下**完成**。

| Filter                                 |     | °.     |     |        | Ŭ     | ~   | ~   |     |     |                |     | ^  | ^    |        |
|----------------------------------------|-----|--------|-----|--------|-------|-----|-----|-----|-----|----------------|-----|----|------|--------|
| Display Events From:                   | 201 | 16/01/ | 01  |        | 1     | 8   | oc  | AM  | To: | 2016/10/24     | i   | 10 | : 30 | PM     |
|                                        | <   |        |     | Januai | y 201 | 6   |     | >   | 1   |                |     | *  | ~    |        |
| Severity Level:                        |     | Sun    | Mon | Tue    | Wed   | Thu | Fri | Sat | e:  | Please select. | . • |    |      |        |
|                                        | 52  | 28     | 29  | 30     | 31    | 01  | 02  | 03  |     |                |     |    |      |        |
| Device:                                | 53  | 04     | 05  | 06     | 07    | 08  | 09  | 10  |     |                |     |    |      |        |
|                                        | 54  | 11     | 12  | 13     | 14    | 15  | 16  | 17  |     |                |     |    |      |        |
| <ul> <li>Include Acknowledg</li> </ul> | 55  | 18     | 19  | 20     | 21    | 22  | 23  | 24  |     |                |     |    |      | Filter |
|                                        | 56  | 25     | 26  | 27     | 28    | 29  | 30  | 31  |     |                |     |    |      | C ACK  |
| Time & Date:                           | 47  | 0.4    | 02  | 0.2    | 04    | 06  | 0.0 | 07  |     |                |     |    |      | ACK    |

### 步驟3.(可選)要調整開始時間,請按一下向上或向下箭頭以設定小時和分鐘設定。

| Event Log                                              |                                                                        |                        |
|--------------------------------------------------------|------------------------------------------------------------------------|------------------------|
| Unacknowledged:                                        | 6 🔺 0                                                                  |                        |
| ✔ Filter                                               |                                                                        | <b>^ ^</b>             |
| Display Events From:                                   | 2016/01/01 🗰 08 00 AM <sup>To:</sup> 20                                | 016/10/24 🗮 10 : 40 PM |
| Severity Level:                                        | Information V Higner Event Type:A                                      | All Types 👻            |
| Device:                                                | All Devices 🔻                                                          |                        |
| Include Acknowledg                                     | d Events                                                               | Filter                 |
|                                                        |                                                                        | ACK AII                |
| Time & Date: :<br>Device: wap0c<br>Credential(SNMP) re | 016-10-24 14:40:54.806<br>Id40 MAC Address: 80:E8:6F:0C:0D:40<br>uired | - ACK                  |
| Time & Date: :<br>Device: WAP1:<br>Credential(SNMP) re | 016-10-24 14:40:52.658<br>0 MAC Address: 80:E8:6F:0A:5D:EE<br>ulred    | - ACK                  |

步驟4.(可選)按一下「日曆」圖示並在「至」區域中選擇終止日期。在本示例中,結束日期 是2016年10月24日。或者,也可以使用YYYY/MM/DD格式手動輸入日期,然後按一下**完成**。

| acknowledged:        |                  |                          |             |     |       |       |        |         |     |     |     |           |
|----------------------|------------------|--------------------------|-------------|-----|-------|-------|--------|---------|-----|-----|-----|-----------|
| <b>0</b> 12 🛛        | 6 🔺              | 0                        |             |     |       |       |        |         |     |     |     |           |
| Filter               |                  | ^                        | ^           |     |       |       | _      |         |     | ^   |     |           |
| Display Events From: | 2016/01/01       | 80                       | OC AM To:   | 201 | 6/10/ | 24    | -      | 1       | C : | 39  | PM  |           |
|                      |                  | ~                        | *           | <   |       | (     | Octobe | er 2016 | ;   |     | >   |           |
| Severity Level:      | All Levels       | 👻 🗹 Higher               | Event Type: |     | Sun   | Mon   | Tue    | Wed     | Thu | Fri | Sat |           |
|                      |                  |                          |             | 38  | 25    | 26    | 27     | 28      | 29  | 30  | 01  |           |
| Device:              | All Devices      | •                        |             | 39  | 02    | 03    | 04     | 05      | 06  | 07  | 08  |           |
| Include Acknowledg   | ed Events        |                          |             | 40  | 09    | 10    | 11     | 12      | 13  | 14  | 15  | Filter    |
|                      | Jou Eronio       |                          |             | 41  | 16    | 17    | 18     | 19      | 20  | 21  | 22  | i iliteri |
|                      |                  |                          |             | 42  | 23    | 24    | 25     | 26      | 27  | 28  | 29  | ACK A     |
| Time & Date:         | 2016-10-24 14:39 | :31.82<br>ss: 80'E8'6E'0 | 0:47:50     | 43  | 30    | 31    | 01     | 02      | 03  | 04  | 05  | ACK       |
| Credential(SNMP) re  | quired           | .55. 55.25.0F.C          | 10.111.00   | То  | day   | Clear |        |         |     | D   | one |           |
| Time & Date:         | 2016 10 24 14:20 | -04 74                   |             |     |       |       |        |         |     | -   | 0   | ACK       |

### 步驟5.按一下向上或向下箭頭以設定小時和分鐘設定來調整結束時間。在本示例中,結束時間 是晚上10:30。

| Event Log                                           | 1                                                                          | ≣≅¢⊗      |
|-----------------------------------------------------|----------------------------------------------------------------------------|-----------|
| Unacknowledged:                                     | △ 6 🔺 O                                                                    |           |
| ✔ Filter                                            |                                                                            |           |
| Display Events From:                                | 2016/01/01 🗰 08 0C AM To: 2016/10/24 🗰 1C 4C                               | PM        |
|                                                     | · · ·                                                                      |           |
| Severity Level:                                     | Information   Higher Event Type:All Types                                  |           |
| Device:                                             | All Devices 🔻                                                              |           |
| Include Acknowledg                                  | ged Events                                                                 | Filter    |
|                                                     |                                                                            | C ACK All |
| Time & Date:<br>Device: wap0<br>Credential(SNMP) re | 2016-10-24 14:40:54.806<br>c0d40 MAC Address: 80:E8:6F:0C:0D:40<br>equired | □ ACK     |
| Time & Date:<br>Device: WAP1<br>Credential/SNMP) re | 2016-10-24 14:40:52.658<br>50 MAC Address: 80:E8:6F:0A:5D:EE<br>coulred    | C ACK     |

步驟6.按一下Severity Level下拉選單並選擇要報告的嚴重性級別。在此示例中,將報告資訊 嚴重性級別。

- •所有級別 報告所有嚴重性級別的事件。
- 資訊 僅報告資訊嚴重性級別下的事件。
- 警告 僅報告嚴重性級別為警告的事件。
- 警報 僅報告警報嚴重性級別下的事件。

| Unacknowledged:                                      | 6 🔺                                             | 0                         |             |            |         |            |           |
|------------------------------------------------------|-------------------------------------------------|---------------------------|-------------|------------|---------|------------|-----------|
| ✓ Filter                                             |                                                 | ^                         | ^           |            |         | <u>~</u> ~ |           |
| Display Events From:                                 | 2016/01/01                                      | 80                        | OC AM To:   | 2016/10/24 | <b></b> | 10 : 40    | PM        |
|                                                      |                                                 | ~                         | <b>v</b>    |            |         | <b>* *</b> |           |
| Severity Level:                                      | All Levels                                      | ▪ 🕑 Higher                | Event Type: | All Types  | •       |            |           |
| Device:                                              | All Levels<br>Information                       |                           |             |            |         |            |           |
| Include Acknowledg                                   | Warning<br>Alert                                | 1                         |             |            |         |            | Filter    |
|                                                      |                                                 |                           |             |            |         |            | C ACK All |
| Time & Date:<br>Device: wap00<br>Credential(SNMP) re | 2016-10-24 14:40:<br>00440 MAC Addres<br>quired | 54.806<br>ss: 80:E8:6F:00 | C:0D:40     |            |         |            | - ACK     |
| Credential(SNMP) re                                  | 2016-10-24 14:40:<br>50 MAC Address:<br>quired  | 52.658<br>80:E8:6F:0A:5I  | D:EE        |            |         |            | - ACK     |
| 步驟7.從下                                               | 拉選單中選                                           | 擇Event                    | Type。在此     | と示例中,∃     | 選擇      | 了「所有       | 团别」。      |

- 所有型別 將報告所有型別的事件。
- •裝置無法訪問 當FindIT網路探測無法使用其IP地址訪問發現的裝置時傳送通知。
- 已發現裝置 當FindIT網路探測在網路中發現新裝置或重新發現離線裝置時傳送通知。
- •裝置離線 當FindIT網路探測檢測到網路中不再檢測到的裝置時,傳送通知。
- •嚴重健康狀況 當FindIT網路探測檢測到裝置健康級別更改為「警告」或「警報」時,傳送通知。
- 壽命終止 傳送一條通知,通知已找到裝置的壽命終止公告。
- •銷售結束 傳送一條通知,告知已找到裝置的壽命終止公告。
- •接近銷售結束 傳送裝置接近銷售結束時間的通知。
- •接近壽命終止 傳送裝置接近其生命週期終止的通知。
- •維護已過期 傳送裝置沒有當前有效的維護合約的通知。
- •保修已過期 傳送裝置保修已過期的通知。
- 韌體可用 傳送新韌體可供下載的通知。
- 所需的憑據(使用者ID) 表示需要使用者ID。
- 需要憑證(SNMP) 表示需要裝置簡單網路管理協定(SNMP)憑證。
- SNMP disable 表示裝置SNMP已停用。

| Event Log                                        |                               |
|--------------------------------------------------|-------------------------------|
| Unacknowledged:                                  |                               |
| ✓ Filter                                         | ^ ^                           |
| Display Events From: 2016/01/01 🗮 08: 00 AM To   | D: 2016/10/24                 |
| × ×                                              | × •                           |
| Severity Level: Information - Severity Level:    | All Types 🔻                   |
|                                                  | All Types                     |
| Device:All Devices                               | Device unreachable            |
| Include Acknowledged Events                      | Device discovered Filter      |
|                                                  | Device offline                |
|                                                  | Critical health ACK All       |
| Time & Date: 2016-10-24 14:40:54.806             | End of life O ACK             |
| Device: wap0c0d40 MAC Address: 80:E8:6F:0C:0D:40 | End of sale                   |
| <ul> <li>Credential(SNMP) required</li> </ul>    | Approaching end of sale       |
| Time & Date: 2016-10-24 14:40:52.658             | Approaching end of life   ACK |
| Device: WAP150 MAC Address: 80:E8:6F:0A:5D:EE    | Maintenance expired           |
| Credential(SNMP) required                        | Warranty expired              |
|                                                  | Firmware available            |
|                                                  | Credential(userid) required   |
|                                                  | Credential(SNMP) required     |
|                                                  | SNMP disable                  |

## 附註:在本例中,選擇了All Devices。

| Event Log                                            |                                                  |                      |               |    | ≣⊻¢ ⊗  |
|------------------------------------------------------|--------------------------------------------------|----------------------|---------------|----|--------|
| Unacknowledged:                                      | 6 🔺 0                                            | )                    |               |    |        |
| Y Filter                                             |                                                  | <u>^ ^</u>           |               | ^  | ^      |
| Display Events From:                                 | 2016/01/01                                       | 08 00 AM T           | 0: 2016/10/24 | 10 | 40 PM  |
| Severity Level:                                      | Information 👻                                    | Higher Event Type:   | All Types     | •  | •      |
| Device:                                              | All Devices 👻                                    |                      |               |    |        |
| Include Acknowled                                    | All Devices<br>SEP0C116722EA2D<br>switch1f47a8   |                      |               |    | Filter |
| Time & Date:<br>Device: wap0c<br>Credential(SNMP) re | RV130W<br>switche6f4d3<br>switche6fa9f           | 6<br>:E8:6F:0C:0D:40 |               |    | C ACK  |
| Credential(SNMP) re                                  | SEP5006AB70872D<br>WAP150<br>wap0c0d40           | 8<br>:6F:0A:5D:EE    |               |    | C ACK  |
|                                                      | wap0c0dd0<br>wap0ca750<br>wap0cad90<br>wap6859c0 |                      |               |    |        |

步驟8.從Device下拉選單中選擇裝置。這將生成所選裝置的日誌報告。

| Filter               |             | ^        | ^              |            |          | ^  | ^  |    |            |
|----------------------|-------------|----------|----------------|------------|----------|----|----|----|------------|
| Display Events From: | 2016/01/01  | 80       | : 00 AM To:    | 2016/10/24 | <b>#</b> | 10 | 40 | PM |            |
|                      |             | *        | *              |            |          | *  | *  |    |            |
| Severity Level:      | Information | 🕶 🗹 High | er Event Type: | All Types  | ·        |    |    |    |            |
| Davica               | All Devices | •        |                |            |          |    |    |    |            |
| Device.              |             |          |                |            |          |    |    |    |            |
| ☑ Include Acknowled  | ged Events  |          |                |            |          |    |    | F  | ilte       |
| Include Acknowled    | ged Events  |          |                |            |          |    |    | F  | ilte<br>CK |

## 步驟10.按一下Filter。

| • 12 A                         | △ 6 <b>▲</b> 0                                         |        |
|--------------------------------|--------------------------------------------------------|--------|
| Filter<br>Display Events From: | 2016/01/01                                             | 40 PM  |
| Severity Level:<br>Device:     | Information   Higher Event Type: All Types All Devices |        |
| ✓ Include Acknowledg           | jed Events                                             | Filter |
|                                |                                                        | U ACKA |

現在,您應該已經根據指定的日期成功生成了已篩選的事件日誌報告。

## 配置事件設定

步驟1.按一下Task Status圖標。

| Filter               | <u> </u>        |          | ^           | ^     |          |      |            |   | ^  | ^  |       |
|----------------------|-----------------|----------|-------------|-------|----------|------|------------|---|----|----|-------|
| Display Events From: | 2016/01/01      |          | 08          | 00    | АМ       | To:  | 2016/10/24 | Ħ | 10 | 40 | PM    |
|                      |                 |          | *           | ~     |          |      |            |   | *  | ~  |       |
| Severity Level:      | Information     | •        | Highe       | er Ev | ent Type | e: ( | All Types  | • |    |    |       |
| Device:              | All Devices     | •        |             |       |          |      |            |   |    |    |       |
| S Include Acknowledg | ged Events      |          |             |       |          |      |            |   |    |    | Filte |
|                      |                 |          |             |       |          |      |            |   |    |    | C ACK |
| Time & Date:         | 2016-10-24 14:4 | 0:54.800 | 6<br>E8:6F: | 0C:00 | 0:40     |      |            |   |    |    | C ACK |

步驟2.選中相應的覈取方塊以啟用彈出通知和電子郵件通知。取消選中這些框可禁用該專案的 通知。

**附註:**在本示例中,裝置通知和思科支援通知下的所有彈出通知均處於啟用狀態,但電子郵件 通知僅針對思科支援通知處於啟用狀態。

| Event Settings               |                    | i≣ ≚ ¢ (s |
|------------------------------|--------------------|-----------|
|                              | Popup Notification | Email     |
| Device Notifications         | R                  |           |
| Device Discovered            | S.                 | 0         |
| Device Unreachable           | G                  | 0         |
| Device Credential Required 💡 | G                  | 0         |
| SNMP Disabled                | G                  | 0         |
| Device Offline               | Q                  | 0         |
| Health Critical              | Q                  | 0         |
| Web service disabled         | 6                  | 0         |
| Cisco Support Notifications  | S                  | D         |
| New Firmware Available       | C C                |           |
| End of Life/Sale Notice (?   | 8                  | œ .       |
| Maintenance Expiry 💡         | <b></b>            |           |

Save Restore Defaults

步驟3.按一下「Save」。

#### Event Settings

|                               | Popup Notification | Email            |
|-------------------------------|--------------------|------------------|
| Device Notifications          | 8                  |                  |
| Device Discovered             | ſ⊈                 | 0                |
| Device Unreachable            | S.                 | 0                |
| Device Credential Required () | G                  | 0                |
| SNMP Disabled                 | S                  | 0                |
| Device Offline                | g                  | O                |
| Health Critical               | S                  | 0                |
| Web service disabled          | 8                  | 0                |
| Cisco Support Notifications   | g                  |                  |
| New Firmware Available        | R.                 | S.               |
| End of Life/Sale Notice 3     | <b>X</b>           | <b></b> <i>∎</i> |
| Maintenance Expiry (?)        | S.                 | œ.               |
| Save Restore Defaults         |                    |                  |

現在,您應該已經在FindIT網路探測上成功配置了事件設定。

## 更改視窗的尺寸

步驟1。按一下Settings圖示。

| Event Log                                                                                                    | ≣ ∑ ⊗   |
|----------------------------------------------------------------------------------------------------|---------|
| Unacknowledged: $12 \land 6 \land 0$                                                                                       |         |
| > Filter                                                                                                    |         |
|                                                                                                    | ACK All |
| Time & Date: 2016-10-24 19:58:08.956<br>Device: switche6fa9f_MAC Address: 40:A6:E8:E6:FA:9F<br>Device discovered           | O ACK   |
| COCC Time & Date: 2016-10-24 14:30:33.407<br>Device: wap0c0d40 MAC Address: 80:E8:6F:0C:0D:40<br>Credential(SNMP) required | □ ACK   |
| Time & Date: 2016-10-24 14:30:33.404<br>Device: WAP150 MAC Address: 80:E8:6F:0A:5D:EE<br>Credential(SNMP) required         | - ACK   |
| Time & Date: 2016-10-24 14:30:32.471<br>Device: RV130W_MAC Address: 3C:CE:73:8F:15:9A<br>Credential(SNMP) required         | - ACK   |
| Time & Date: 2016-10-24 14:30:30 871                                                                                       | C ACK   |

步驟2.在「面板高度」字*段中輸*入值。這將是「事件」視窗的高度(以畫素為單位)。在此示例中,視窗高度為550畫素。

| _       | _     |         |
|---------|-------|---------|
| Eucont  | Donol | Cotting |
| - VHIII | Falle | 200100  |
|         |       |         |

| Panel Height: | 550        | рх |
|---------------|------------|----|
| Panel Width:  | 850        | рх |
|               | Save Reset |    |

步驟3.在「面板寬度」字*段中輸*入值。這將是「事件」視窗的寬度(以畫素為單位)。在此示例中,視窗的寬度為850畫素。

| Event Panel Setting                                                |              |          |    | ₹ <b>¢</b> | ⊗         |
|--------------------------------------------------------------------|--------------|----------|----|------------|-----------|
| Panel Height:                                                      | 550          | рх       |    |            |           |
| Panel Width:                                                       | 850          | рх       |    |            |           |
|                                                                    | Save         |          |    |            |           |
|                                                                    |              |          |    |            |           |
| 步驟4.按一下「 <b>Sa</b>                                                 | Vela         |          |    |            |           |
| 步驟4.按一下「Sa<br>Event Panel Setting                                  | ve」。         |          | := | Z ¢        | 8         |
| 步驟4.按一下「Sa<br>Event Panel Setting<br>Panel Height:                 | <b>Ve</b> 」。 | рх       | ≔  | Ξ¢         | $\otimes$ |
| 步驟4.按一下「Sa<br>Event Panel Setting<br>Panel Height:<br>Panel Width: | ve」。         | px<br>px | II | ⊻ ¢        | ۲         |

現在,您應該已經成功更改了FindIT網路探測器上「通知中心」視窗的尺寸。